# ▲ Connection offline

# **Technical product information**

| Торіс           | 8 Speed Transmission - Harsh gear shift |
|-----------------|-----------------------------------------|
| Market area     | Worldwide Bentley (1WBE)                |
| Brand           | Bentley                                 |
| Transaction No. | 2035309/1                               |
| Level           | EH                                      |
| Status          | Approval                                |
| Release date    |                                         |

#### New customer code

| Object of complaint                                                                                       | Complaint type                                  | Position |
|----------------------------------------------------------------------------------------------------|-------------------------------------------------|----------|
| Drivetrain -> Operation, shift and power flow control                                                     | functionality                                   |          |
| Drivetrain -> Gearbox control operation -> Gear shift / range change -> Automatic Gear shift/range change | Noise, vibration -> grab                        | ă.       |
| Drivetrain -> Gearbox control operation -> Gear shift / range change                                      | Noise, vibration -> jolt                        |          |
| Drivetrain -> Gearbox control operation -> Gear shift / range change                                      | functionality -> too slow                       |          |
| Drivetrain -> Gearbox control operation                                                                   | functionality                                   |          |
| Drivetrain -> Gearbox control operation -> Gear shift / range change -> Gear synchronisation              | functionality -> partially without function     | 1        |
| Vehicle service -> Vehicle diagnosis -> Guided fault finding                                              | control units, services -> with event log entry |          |

#### New workshop code

| Object of complaint                                                              | Complaint type                                     | Position |
|----------------------------------------------------------------------------------|----------------------------------------------------|----------|
| Drivetrain -> Operation, shift and power flow control<br>-> Gearbox control unit | control units, services -> measured value too high |          |
| Drivetrain -> Operation, shift and power flow control<br>-> Gearbox control unit | control units, services -> measured value too low  |          |
| Drivetrain -> Operation, shift and power flow control<br>-> Gearbox control unit | functionality -> without function / defect         |          |

## Vehicle data

### New Continental GT - GTC and Flying Spur

#### Sales types

| Туре | MY   | Brand | Designation | Engine code | Gearbox code | Final drive code |
|------|------|-------|-------------|-------------|--------------|------------------|
| 39** | 2012 | E     |             | *           | *            | *                |
| 39** | 2013 | E     |             | *           | *            | *                |
| 39** | 2014 | E     | -           | *           | *            | *                |
|      |      |       | 1.1.1       |             |              |                  |

| 4W21* 2014 E * * |  |
|------------------|--|
|------------------|--|

#### **Chassis numbers**

| Manufacturer | Filler | Туре | Filler | MY | Factory | From   | То     | Prod from | Prod to |
|--------------|--------|------|--------|----|---------|--------|--------|-----------|---------|
| SCB          | *      | ZA   | *      | *  | С       | 073451 | 999999 |           |         |
| SCB          | *      | 3W   | *      | *  | С       | 073451 | 999999 |           |         |

## **Documents**

Document name master.xml

## ▲ Connection offline

#### Technical product information

Transaction No.: 2035309/1

8 Speed Transmission - Harsh gear shift

### Customer statement / workshop findings

The gear shift performance when in 'D' mode (Figure 1) is harsh and not smooth as expected.

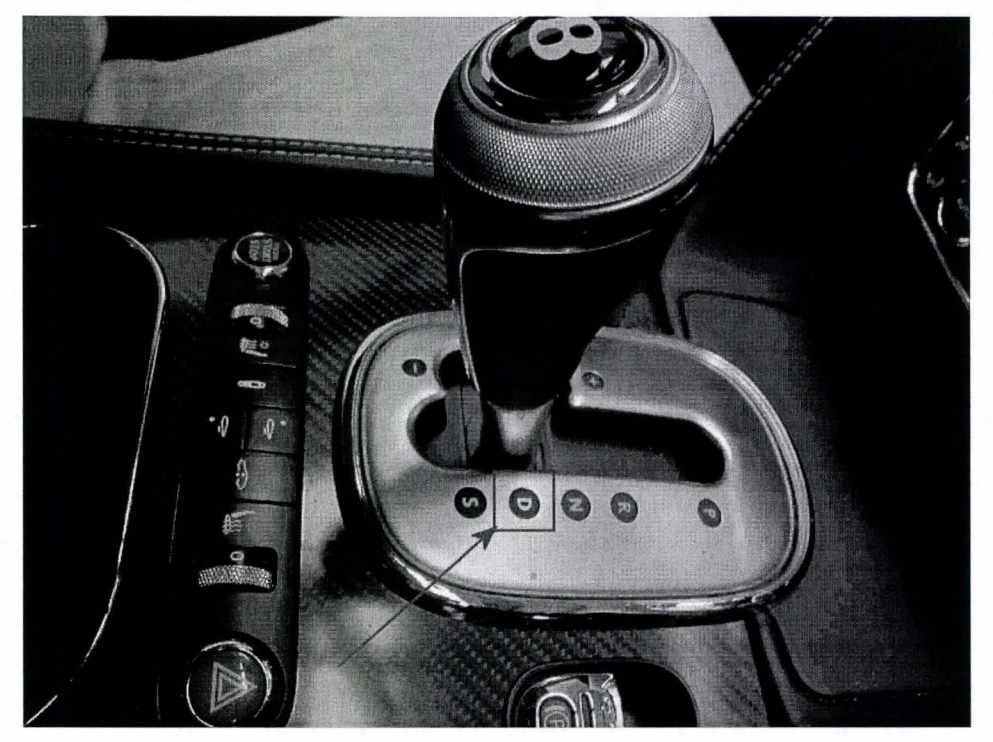

Figure 1

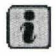

This TPI is only applicable to vehicles which are experiencing harsh gear shift performance.

#### Technical background

During Pre Delivery Inspection (PDI) or after the customer has taken ownership of the vehicle harsh gear shifts have been reported.

Should harsh gear shift be experienced when the transmission changes up or down gear in 'D' mode only, it is imperative that the Dealer <u>does not</u> initially carry out the Transmission adaption process.

Full details of the process which must be followed are detailed within the Measure section of this TPI.

#### Production change

The transmission adaption process within Bentley Motors is currently under review to help eliminate complaints of harsh gear shift from Customers and our Dealer network.

#### Measure

1.Connect a suitable approved battery charger (Figure 2) Refer to Workshop Manual Rep.Gr 27 -Starter-current supply- CC - Batteries - To charge

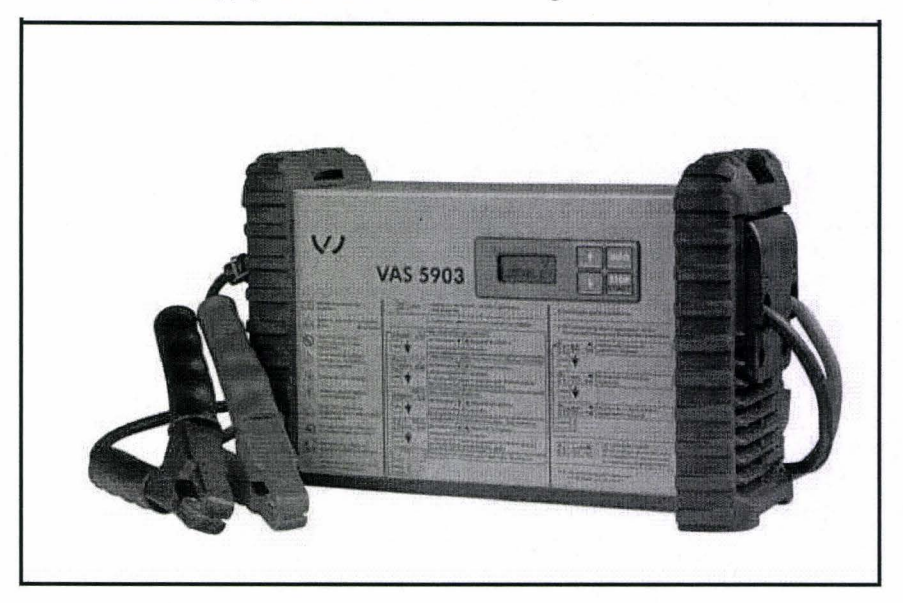

#### Figure 2

2. From the Desktop launch the Offboard Diagnostic Information System Service using the Diagstarter icon (Figure 3 Point A)

-Select Offboard Diagnostic Information System Service (Figure 3 Point B) and follow all on screen prompts

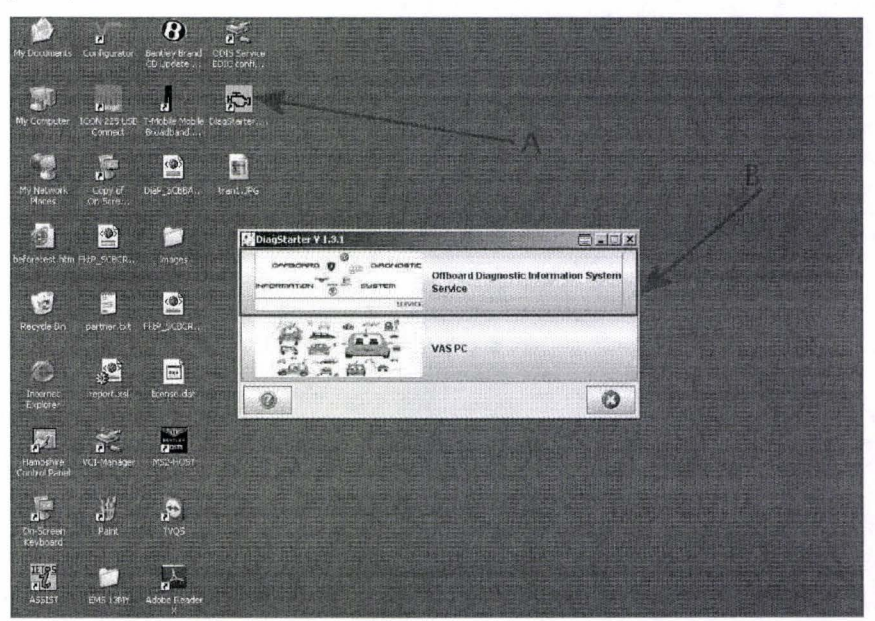

#### Figure 3

- Ensure the Using guided fault finding box is ticked (Figure 4) - follow all on screen prompts and allow the guided fault finding control module sweep to complete

| Or Officered Die               | ugnostic folom      | ndam System Service - L                 | Basic vehicle characteristics                 |                   | -8                                                                                                    |
|--------------------------------|---------------------|-----------------------------------------|-----------------------------------------------|-------------------|----------------------------------------------------------------------------------------------------|
| Importer:<br>Dealer:<br>Order: | E01<br>01000<br>—   | Vehicle identific<br>Engine:            | Vehicle identification 单 automatic 🔶 manually | \$                | BENTLEY                                                                                                    |
| Contratum                      | IS REPORTED         |                                         |                                               | 田時間               | Modes 🌲 🔺                                                                                                    |
| Control un                     | it list             |                                         |                                               |                   | 👽 Diagnosis                                                                                                    |
| Address                        | Event               | Name                                    | Manufacturer                                  | HERM              | () Self-diagnosis                                                                                                    |
| **********                     |                     |                                         | Bentley                                       |                   | 1 Elashrescomannein                                                                                                    |
|                                |                     |                                         | Model                                         |                   | The restriction of the restriction of the restricti |
| -CALLEFILLING AN               |                     | 0.0011110000000000000000000000000000000 | Continental GT Series 2012>                   | ariate<br>harbert | CD Leet instruction's                                                                                                    |
|                                |                     | 0                                       | Model year                                    | Quinter           | 🔮 Info                                                                                                    |
|                                |                     |                                         | 2013                                          |                   | 4 Admin                                                                                                    |
|                                | 1                   | · · · · · · · · · · · · · · · · · · ·   | Variant                                       |                   |                                                                                                    |
|                                | 7                   |                                         | Coupe                                         |                   | Protocol ×                                                                                                    |
|                                | -                   |                                         | Engine<br>CMM 4 0LV8                          |                   | Dete                                                                                                    |
| 814010-1463                    |                     | Z                                       | Juliana a uded fault fieding                  | 119334            | Vala                                                                                                    |
|                                |                     |                                         |                                               |                   | Extras ¥                                                                                                    |
|                                |                     |                                         | Apply Cancel                                  |                   | Help ¥                                                                                                    |
| Block diag                     | ram Contro          | Fault memo                              | iy list Equipment list                        |                   |                                                                                                    |
| 📓 Diagno                       | osis 🗇 Di           | splaying. 82 Sorti                      | ng                                            |                   | × El O                                                                                                    |
| Automatic vehick               | e identification ha | s been finished.                        | A                                             | Check vehi        | cle identification                                                                                                    |
| Start Co                       | Offboard Diagn      | ostic I.,                               |                                               |                   | 9:20 A                                                                                                    |

3. Navigate to the Block diagram screen and select Transmission Control Module - GET\_02 as shown in Figure 5

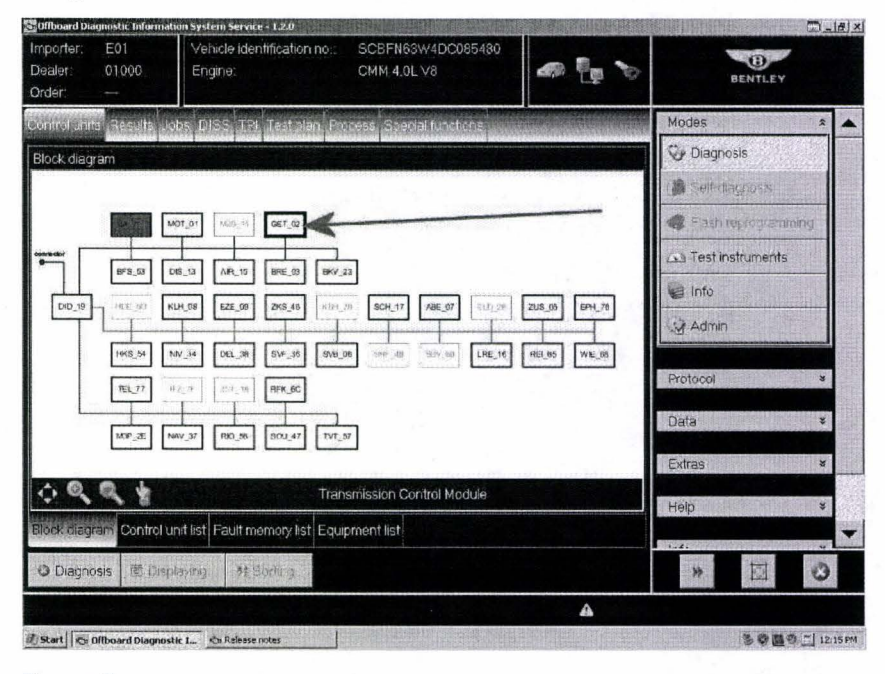

#### Figure 5

- From the drop down menu shown in Figure 6 select - Guided functions

| Importer: E01<br>Dealer: 01000<br>Order: — | Vehicle identification no : SCSFN65W4DC085480<br>Engine: CMM 4.0L V8 | BENTLEY                                                                                                    |
|--------------------------------------------|----------------------------------------------------------------------|----------------------------------------------------------------------------------------------------|
| Control Jane<br>Elock diagram              | abs DISS Testolan Process Saledal Lucklons                           | Modes *   Diagnosis   Self-diagnosis   Each (Apropositioning)   All Test instruments   Info   Admin   Protocol   Data   Extras |
| Block diagram Control                      | unit list Fault memory list Equipment list                           | Help v                                                                                                    |

- From the Guided functions menu as shown in Figure 7 (point A) select 02 – Read measured values (Rep.Gr.36) and then select Execute (Point B)

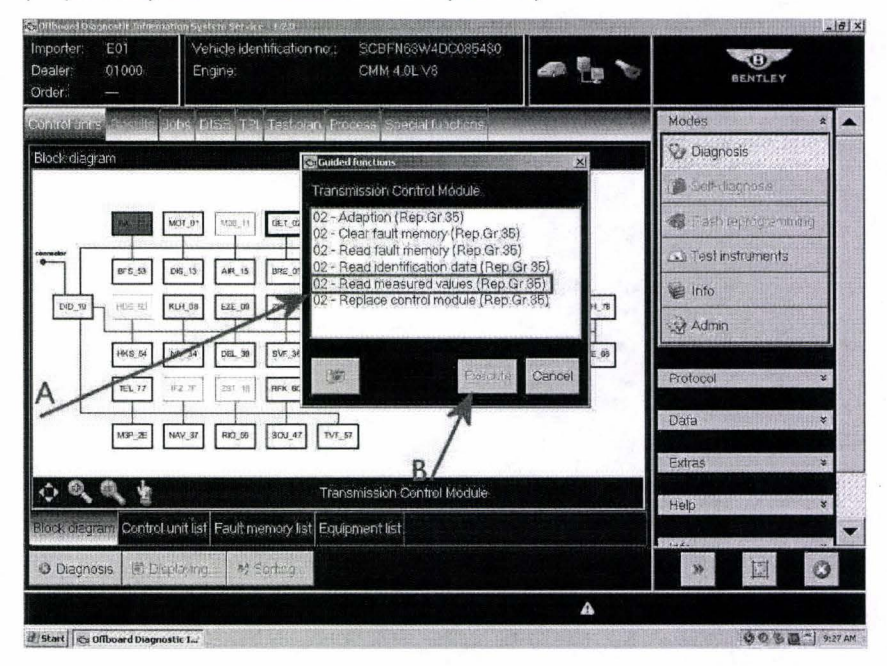

#### Figure 7

- Referring to Figure 8, It is a requirement to tick and select the 21 boxes as shown, this is to ensure all relevant information is captured before and after the Adaptions process/road test is conducted, please ensure that all of the ID numbers/Measured values shown are selected

- Select OK and follow all on screen prompts

### -Once at Figure 9 select OK

| Addre | ss ID        | Measured value                                | Value                             | Unit                     | Target value                                                                                                    |
|-------|--------------|-----------------------------------------------|-----------------------------------|--------------------------|----------------------------------------------------------------------------------------------------|
| 02    | IDE07438     | Adaptation counter, clutch A                  | 6                                 | CONTRACTOR OF CONTRACTOR |                                                                                                    |
| 02    | IDE07442     | Adaptation counter, clutch B                  | 4                                 |                          | The second second second second second second second second second second second second second second second s                                                                                                    |
| 02    | IDE07446     | Adaptation counter, clutch C                  | 4                                 |                          |                                                                                                    |
| 02    | IDE07450     | Adaptation counter, clutch D                  | 4                                 |                          |                                                                                                    |
| 02    | IDE07454     | Adaptation counter, clutch E                  | 6                                 |                          |                                                                                                    |
| 02    | IDE07440     | Adaptation counter, fast fill time, clutch A  | 3                                 |                          |                                                                                                    |
| 02    | IDE07444     | Adaptation counter, fast fill time, clutch B  | 1                                 |                          |                                                                                                    |
| 02    | IDE07448     | Adaptation counter, fast fill time, clutch C  | 1                                 |                          |                                                                                                    |
| 02    | IDE07452     | Adaptation counter, fast fill time, clutch D  | and distants in the second second | -                        | 1999 - 1997 - 1997 - 1997 - 1997 - 1997 - 1997 - 1997 - 1997 - 1997 - 1997 - 1997 - 1997 - 1997 - 1997 - 1997 -<br>1997 - 1997 - 1997 - 1997 - 1997 - 1997 - 1997 - 1997 - 1997 - 1997 - 1997 - 1997 - 1997 - 1997 - 1997 - 1997 - |
| 02    | IDE07456     | Adaptation counter, fast fill time, clutch E  | 2                                 | and and and a            |                                                                                                    |
| 02    | IDE07676     | Fill pressure clutch B during park decoupling | 210                               | mbar                     |                                                                                                    |
| 02    | IDE07437     | Fill pressure, clutch A                       | -20                               | mbar                     |                                                                                                    |
| 02    | IDE07441     | Fill pressure, clutch B                       | -230                              | mbar                     |                                                                                                    |
| 02    | IDE07445     | Fill pressure, clutch C                       | 60                                | mbar                     | us mine contine                                                                                                    |
| 02    | IDE07449     | Fill pressure, clutch D                       | -130                              | mbar                     |                                                                                                    |
| 02    | IDE07453     | Fill pressure, clutch E                       | 30                                | mbar                     |                                                                                                    |
| 02    | IDE07455     | Fast fill time, clutch E                      | 2                                 | ms.                      |                                                                                                    |
| 02    | IDE07451     | Fast fill time, clutch D                      | 14                                | ms                       | al and a second                                                                                                    |
| 02    | IDE07447     | Fast fill time, clutch C                      | 14                                | ms                       | 1                                                                                                    |
| 02    | IDE07443     | Fast fill time, clutch B                      | -30                               | ms                       |                                                                                                    |
| 02    | IDE07439     | Fast fill time, clutch A                      | -2                                | ms                       | -la                                                                                                    |
|       | A CONTRACTOR |                                               | State of the state of the         |                          |                                                                                                    |
| LEast |              |                                               | deter in the second second        | h al liter day           |                                                                                                    |
| R.    |              | Staning up                                    | date Theeohbilou                  | ASID TO LE               | ET DEL OK                                                                                                    |

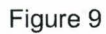

Technical product information 2035309/1

- 4. Carry out the Adaptions process as detailed in the onward instructions
- Referring to Figure 10 Select Transmission Control Module GET\_02

| Importer: E0<br>Dealer: 010<br>Order: — | 1<br>000                  | Vehicle identification no.:<br>Engine: | SCBFN63W4DC085480<br>CMM 4.0L V8                                                                                 | an 📴 🍾       | BENTLEY            |       |
|-----------------------------------------|---------------------------|----------------------------------------|----------------------------------------------------------------------------------------------------|--------------|--------------------|-------|
| Control units Re                        | sulta Jobs                | DISS TPI Test alan Pro                 | iceas Special functions                                                                                          |              | Modes              | *     |
| Block diagram                           |                           |                                        | and the second second second second second second second second second second second second second second second |              | 😔 Diagnosis        |       |
|                                         |                           |                                        |                                                                                                    |              | () Self-dagnasis   |       |
|                                         | MOT                       | 11 NO.0 -1 CET 02                      |                                                                                                    |              | 📽 Flashreprogramm  | ng    |
| •                                       |                           |                                        | 3                                                                                                    | 1.1          | 🕰 Test instruments |       |
|                                         | '8_53 065_1               | 3 [APC_15] [BRE_03] [BRV_3             |                                                                                                    |              | info Info          |       |
| 00_19                                   | E BO                      | 8 EZE 09 2KS 49 R 51                   |                                                                                                    |              | Admin              |       |
| 10<br>N                                 | (8,54 NV)3<br>80,77 112 7 | 4 DEL 38 SVF 30 SV6 3                  | 66 (569-45 (537-56) LRE_16                                                                                       | Rbj.us WE,00 | Protocol           | ¥     |
| M                                       | SP_ZE NAV                 | 17 RIO_56 SOU_47 TVT_1                 | 57                                                                                                    |              | Data               | 8     |
|                                         |                           |                                        | -                                                                                                    |              | Extras             | ¥     |
| े ९ ९                                   | *                         | Tran                                   | smission Control Module                                                                                          |              | Help               | ×     |
| Block diagram (                         | Control unit              | list Fault memory list Equi            | pment list                                                                                                    |              |                    |       |
| O Diagnosis                             | 回 Display                 | ng M Bonling                           |                                                                                                    |              | » 🖾                | 0     |
|                                         |                           |                                        |                                                                                                    | A            |                    |       |
| f Start Start Offboar                   | d Diagnóstic I            |                                        |                                                                                                    |              | 3000               | 12:15 |

#### Figure 10

- Referring to Figure 11 - Select Guided Functions

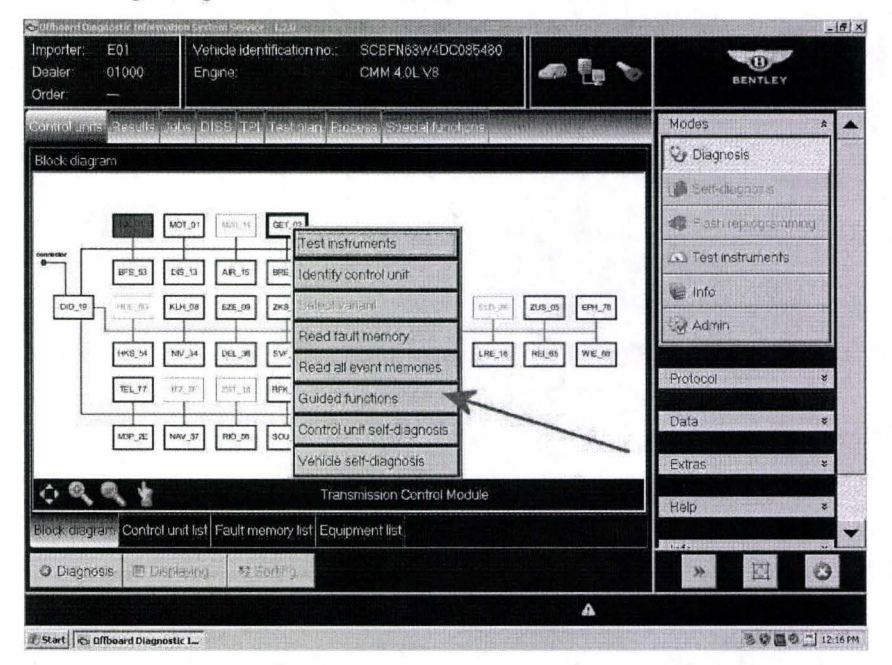

#### Figure 11

- Referring to Figure 12 Select (Point A) 02 Adaption (Rep.Gr 35)
- Select (Point B) Execute

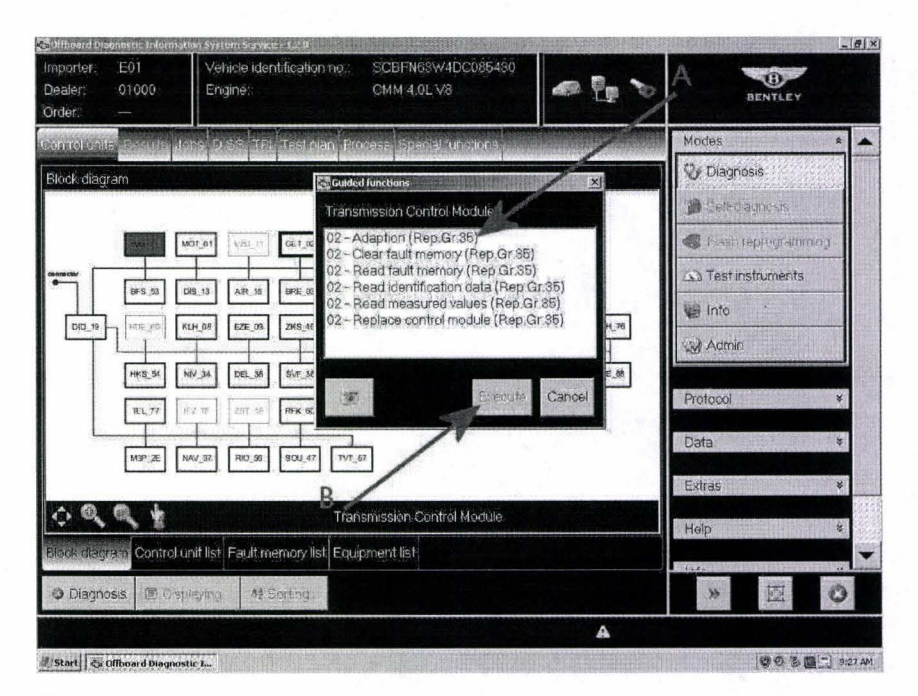

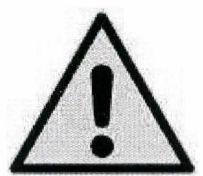

WARNING!

When carrying out any road test, please ensure the diagnostic system is securely attached to the rear seat of the vehicle.

A second person must operate the diagnostic system on the seat.

Any such operation of the front seat, or indeed without any secure attachment, shall not be permitted for safety reasons for example the deployment of the airbag

- Once at the screen shown in Figure 13, Select option **C**. Guided adaption drive (All existing adaptions are cleared first) and follow all on screen prompts until the Number of successful adaptions in all required fields have <u>passed</u> as shown in Figure 14

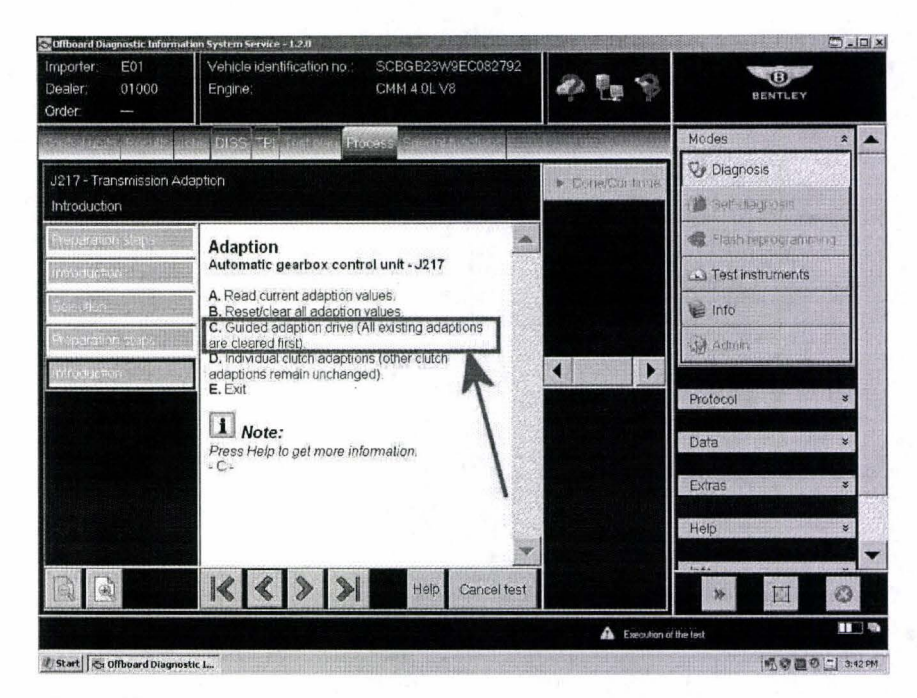

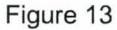

| 🛃 Offboard Diagnostic Inform              | nation System Service - 1.2.0                                        | A MARL CONTRACTOR OF A CONTRACT |                       |
|-------------------------------------------|----------------------------------------------------------------------|---------------------------------|-----------------------|
| Importer E01<br>Dealer: 01000<br>Order: — | Véhicle identification no. SCBFN63W4DC036480<br>Engine: CMM.4.0L.V8  | * <u>*</u> *                    | BENTLEY               |
| otanin in dia managina                    | Process provide the second                                           |                                 | Modes *               |
| J217 - Transmission 4                     | Adaption                                                             |                                 | 👽 Diagnosis           |
| Adaption drive                            |                                                                      |                                 | Det-stagnosis         |
| Proparation steps                         | Number of successful adaptions:                                      | *                               | Riash reprogramming   |
| litti orașe liter                         | Clutch / Gear / Fill pressure counter<br>- A - / 6th to 7th / Passed |                                 | Test instruments      |
| Selected at                               | - B - / 6th to 5th / Passed<br>- C - / 2nd to 3rd / Passed           |                                 | info 🖉                |
| Declaration stops                         | - E = / 5th to 6th / Passed                                          |                                 | Ca Admin              |
| 10 m - 21, 200 -                          | Engine speed. 1404.0 rpm<br>Engaged gear 7                           | < >                             |                       |
| Temperature check.                        |                                                                      |                                 | Protocol *            |
| Second deriverues                         | Press Help to get more information.                                  |                                 | Save                  |
| Addaten duos                              | - Press 🏲 to abort the test.                                         |                                 | Print                 |
|                                           |                                                                      | Y                               | - Diagnostic protocol |
| 4                                         | 156                                                                  |                                 | Send .                |

5. Repeat procedure 3, this is to capture the required Measured values after the Adaptions process has been conducted

Save the <u>full</u>Offboard Diagnostic Information System Service log as detailed in the onward instructions

- Referring to Figure 15 (Point A) select Save
- Select Long protocol (Point B)
- Select OK (Point C)

| Importer: E01<br>Dealer: 01000<br>Order:          | Vehicle id<br>Engine: | entification | ne: SCEFN63W4DC085460<br>CMM 4.0L V8                                                              | BENTLEY             |
|---------------------------------------------------|-----------------------|--------------|---------------------------------------------------------------------------------------------------|---------------------|
| J217 - Read Measured V<br>Display measured values | DISS 1                | B            | Process Service Process (C) (X)<br>Select desired protocol type:<br>Select desired protocol type: | Protocol *          |
| The second second second                          | Address               | ID           | val O Long protocol                                                                               | General             |
| Display reasoned values                           | 02                    | IDE07438     | Adap Shert protocol<br>count<br>clutch Function test protocol                                     | ja Print            |
|                                                   | 02                    | IDE07442     | Adapy<br>count<br>clutch Self-diagnosis protocol                                                  | Diagnostic protocol |
|                                                   | 02                    | IDE07446     | Adap<br>counti dat OK Cancel<br>clutch                                                            | Э Сору              |
|                                                   | 02                    | IDE07450     | Adaptauon<br>counter, 4                                                                           | Send ext            |
|                                                   | 02                    | IDE07454     | Adaptation<br>counter,<br>clutch E                                                                | 15 Not              |
| <                                                 | 4                     |              | Adantation                                                                                        | 12 Adv              |
|                                                   | <                     | \$ >         | Help Cancel test                                                                                  | * E Ø               |
|                                                   |                       |              | A Execution of                                                                                    | (the test           |

6. Raise a DISS ticket and attach the Offboard Diagnostic Information System Service log

NOTE: To summarise the log should include the following

- The 21 requested Measured Values - prior to road test

- The successful Adaption process

- The 21 requested Measured Values - post road test

Please give as much information as possible relating to the harsh shift issue for example - harsh shift between 2<sup>nd</sup> and 3<sup>rd</sup> gear, please also include if the adaption process eliminated the original harsh gear shift issue

#### Warranty accounting instructions

#### Normal Warranty policies are applicable

| Warranty type         | 110 or 910                                                             |
|-----------------------|------------------------------------------------------------------------|
| Labour Operation Code | 01 29 00 15                                                            |
| Damage Service Number | 37 35                                                                  |
| Damage Code           | 02 02                                                                  |
| Time 1                | 50 TU (x2 Offboard Diagnostic Information System Service logs and road |
|                       | test to carry out Adaptions process)                                   |